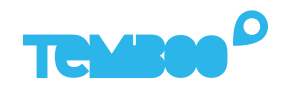

# KOSMOS Starter Kit Setup Guide

## What will this guide teach me?

🕓 15 minutes

This guide contains step-by-step instructions on how to set up your Kosmos Industrial IoT Starter Kit.

Once you've finished these steps, you'll be ready to start gaining valuable insights from your sensor data using Kosmos' dashboards, alerts, and more.

For questions about setting up your Kosmos IoT System, please email **support@temboo.com** and we'll get back to you as soon as possible.

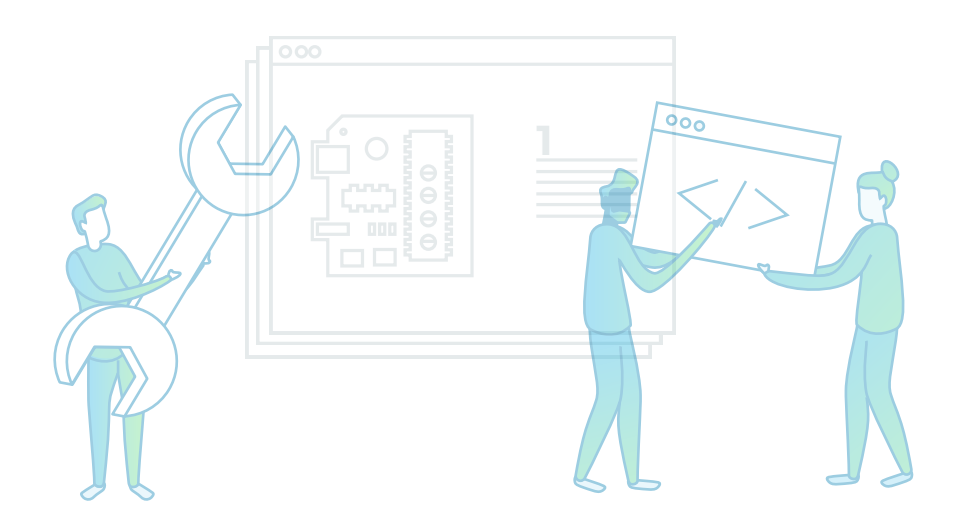

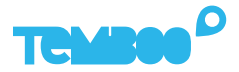

## What's in the box?

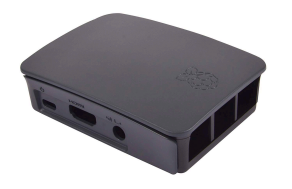

Kosmos Gateway (Raspberry Pi Model 3 B+)

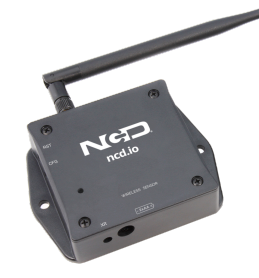

NCD Industrial Wireless Sensor

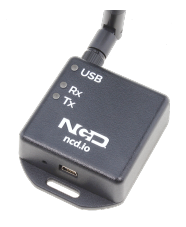

NCD Wireless Modem

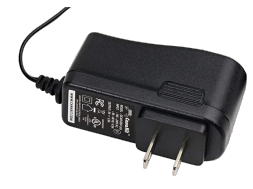

Raspberry Pi 5V 2.5A Power Adapter

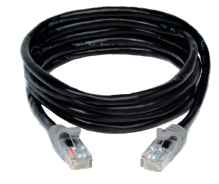

Ethernet Cable

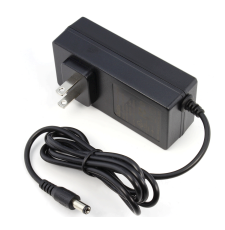

NCD 12V 3A Power Adapter

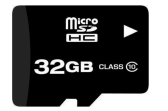

Micro SD Card (8+GB, US 3)

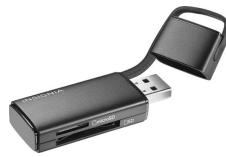

USB Micro SD Card Reader

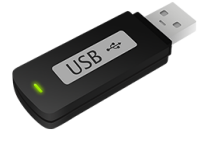

USB Flash Drive

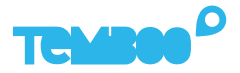

## **Kosmos Gateway Hardware Setup**

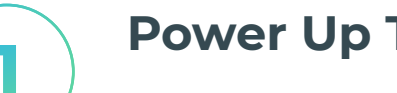

#### **Power Up The Gateway**

Connect the power adapter to your Kosmos gateway. Then, plug the adapter into a power outlet.

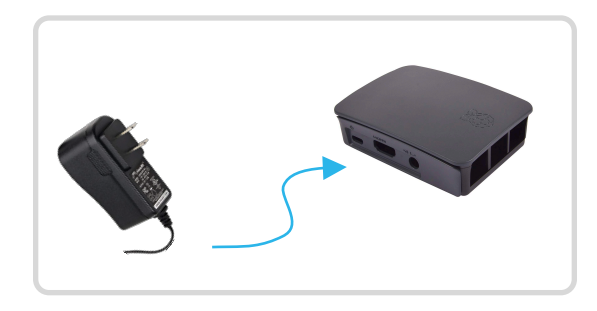

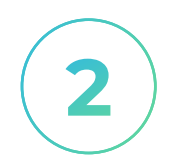

#### **Connect Ethernet Cable**

Use the ethernet cable to connect your Kosmos gateway to an ethernet outlet.

See page 6 if you want to use WiFi to connect your gateway to the internet.

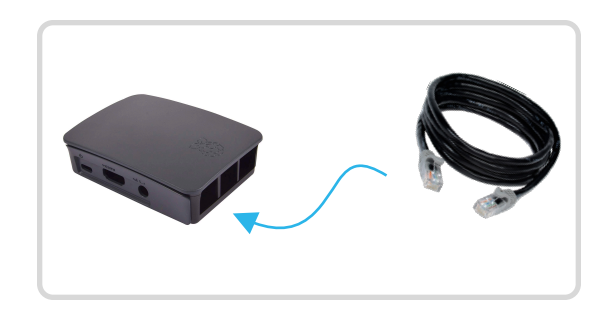

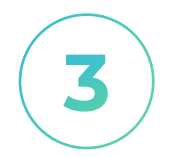

#### **Connect NCD Modem**

Connect the NCD modem to your gateway via the USB cable provided.

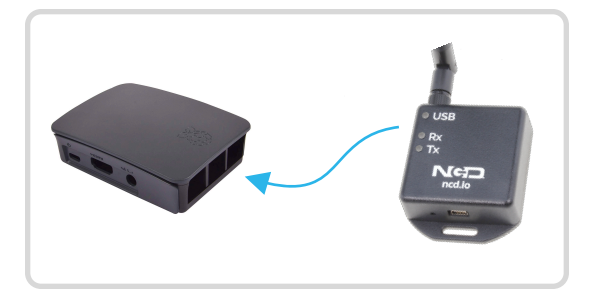

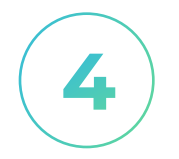

## **Insert USB Drive**

Insert the USB thumb drive into any available USB port on your Kosmos gateway.

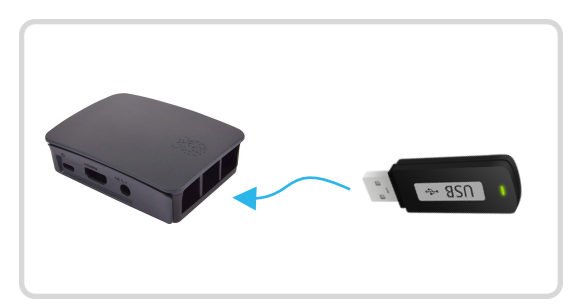

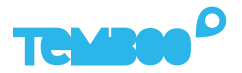

## **Power On Your NCD sensor**

Attach the antenna to your NCD sensor. Next, decide how you want to power your NCD sensor.

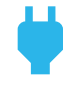

Wired power: connect the NCD power adapter (12V 3A) to the sensor and plug it into a power outlet. The sensor will automatically start sending data to your Kosmos gateway.

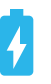

**Battery power**: open the sensor's enclosure and set the PS (power select) jumper parallel to the marking line on the board.

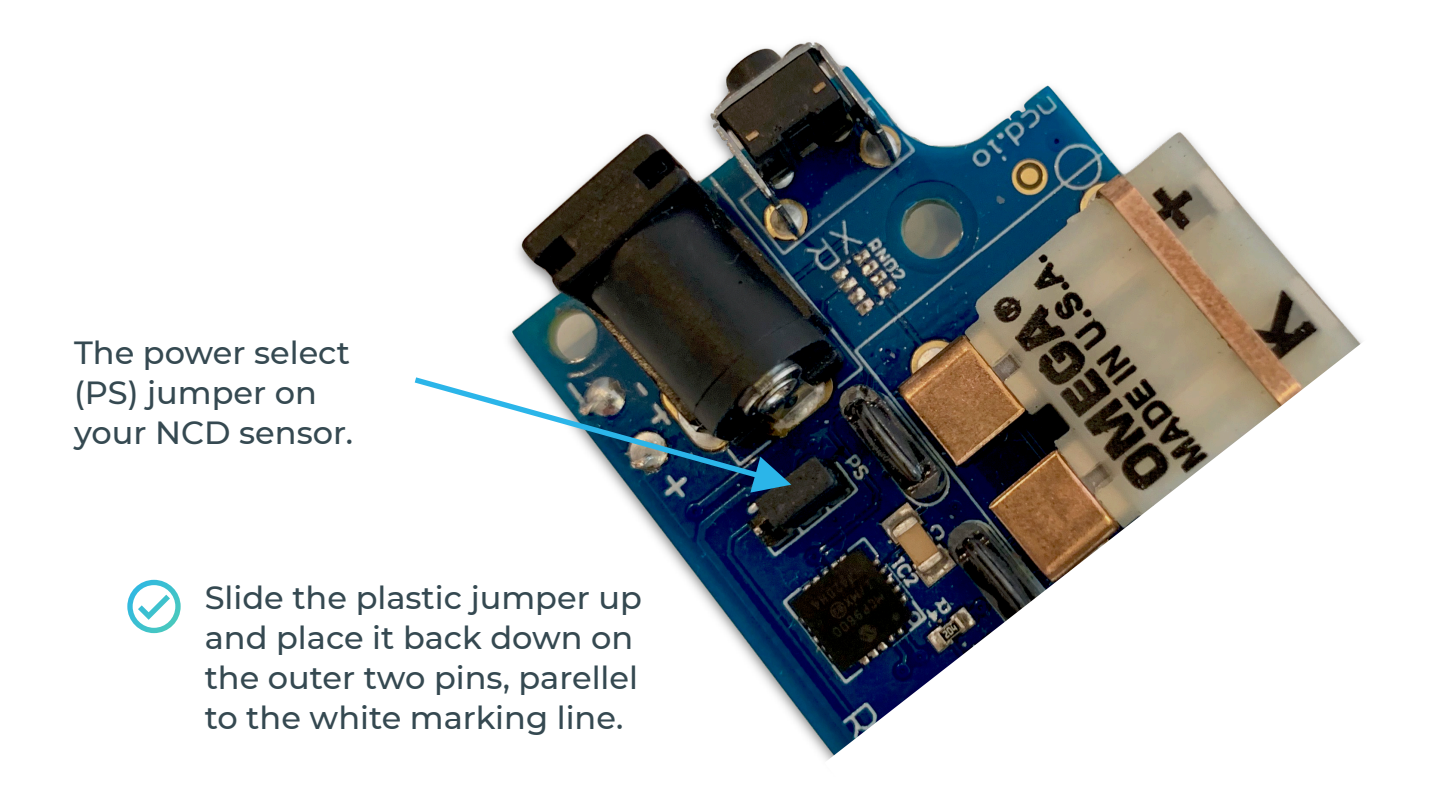

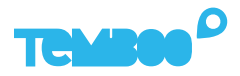

## View Your Kosmos Sensor Data

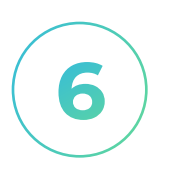

## Visit your Dashboard

Log into your Kosmos account and navigate to the dashboard:

https://temboo.com/devices

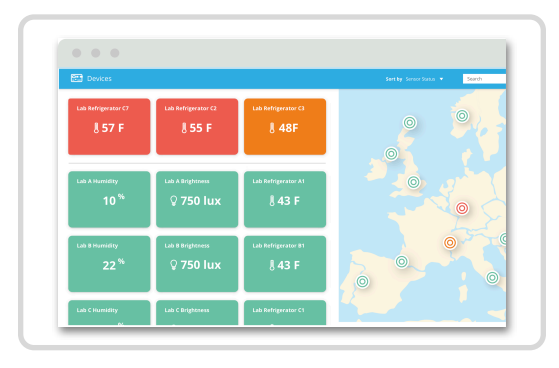

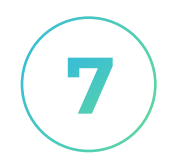

#### **Monitor Gateway Status**

When the gateway connects, a green dot will appear beside the name of your Kosmos application. The gateway takes ~90 seconds to connect.

| TEMB       | •• <sup>•</sup> |
|------------|-----------------|
| Kosmos     |                 |
| Kosmos NCD |                 |
| 1 device   |                 |
|            |                 |
|            |                 |

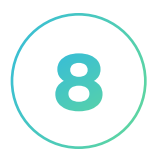

#### **View Sensor Data**

Click into your application and then click on your sensor. You should see the first data point in your graph.

Note: You can press the reset button on your NCD sensor to force another sensor reading to appear in the graph. Make sure to refresh the graph in your dashboard after pressing reset.

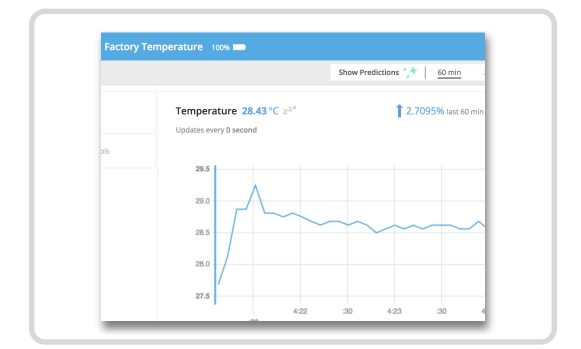

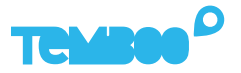

## **Connect Your Gateway Via WiFi (Optional)**

**()** 

We recommend using ethernet to connect your gateway to the Kosmos web dashboard.

✓ Fastest setup time ✓ Most reliable connection

1

To use WiFi to connect your starter kit gateway to the internet, first remove the USB thumb drive from your gateway and plug it into your computer.

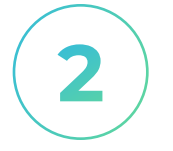

Locate the **temboo\_kosmos\_config.ini** file on the USB thumb drive and open it with your favorite text editor.

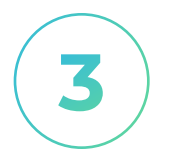

Add the details of the WiFi network that you want to your gateway to connect to (see lines 14 & 15 in the screenshot below), and then save your config file.

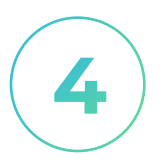

Eject the USB drive from your computer and insert it back into your Kosmos gateway. Remove the gateway's power supply and reconnect it. Your Kosmos gateway will power back up and connect via WiFi.

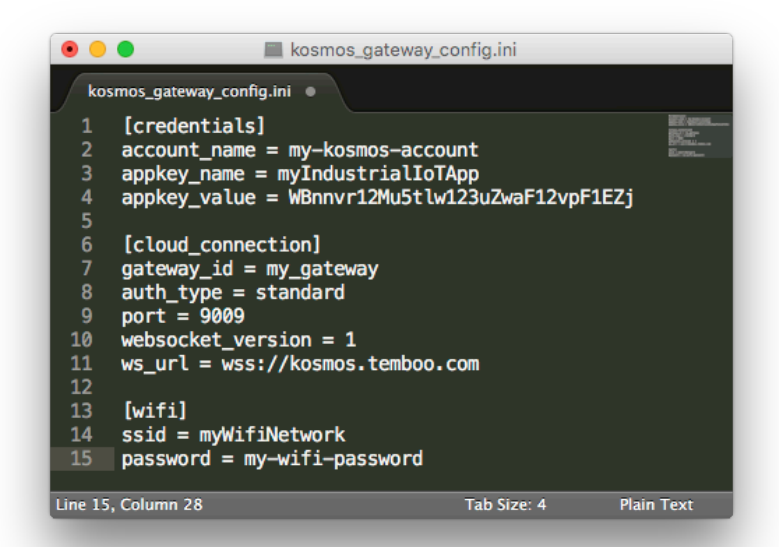

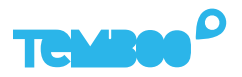

## **A** Troubleshooting Tips

| Problem                                                            | Solution                                                                                                    |
|--------------------------------------------------------------------|----------------------------------------------------------------------------------------------------|
| Gateway isn't powering up.                                         | When your gateway is powered on you'll<br>see a red LED (solid) and green LED<br>(blinking) inside the case. If you don't see<br>those lights, check that the power supply<br>is securely attached at both ends, and<br>that the wall outlet you are using is active.                                                                                  |
| Your gateway doesn't<br>appear online in your<br>Kosmos dashboard. | Make sure that you've waited at least 10<br>minutes after powering on your gateway<br>and that all the hardware is connected as<br>described in this guide. If the gateway is<br>still offline after 10 minutes, try restarting<br>the gateway to connect to Kosmos.                                                                                   |
| Your graphs have no data.                                          | Wait at least 10 minutes after powering<br>up your gateway for data to arrive in your<br>graphs. If you still don't see data, double-<br>check that the power supply for your<br>sensors (adapter or batteries) is working<br>correctly. Press the reset button on the<br>sensor and refresh the browser in which<br>you are viewing the sensor graph. |

# **Questions?** support@temboo.com

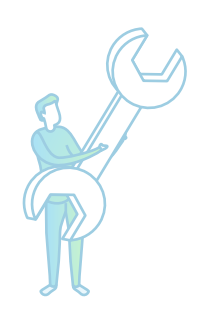